## Check from Home

1. Go to the 'Library' link on Valley View's homepage

- 2. Choose 'Search for Library Books'
- 3. In the upper right-hand corner, select the 'login' button

4. User name is the student's RUSD ID number (same one they use to log on to computers)

5. Password is the student's birth date (example

3/11/2004 is 3112004)

6. Hit the 'login' button below

7. Choose the "My Info" tab

Note: The student's RUSD ID number is the Permanent ID number on your student's Report Card (example: 9012345). If you or your student does not know his/her ID number, contact the office, Mrs. Dominguez, or Mrs. Cesare.

Thank you & happy reading!